# :::: **S** T U

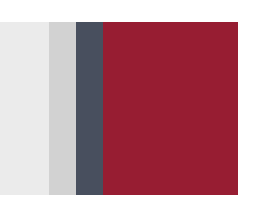

# Používanie hybridnej karty IS STU Bratislava CA Používateľská príručka pre operačný systém Windows

Tento dokument podrobnejšie popisuje používanie hybridných kariet vydávaných na STU, uvádza odpovede na najčastejšie otázky a možné riešenia známych problémov.

Verzia dokumentu: 2 (23.08.2016) Aktuálnu verziu dokumentu nájdete na stránke <u>http://pki.stuba.sk</u>.

# Obsah

| Kontrola požiadaviek pred inštaláciou                                        | 2  |
|------------------------------------------------------------------------------|----|
| Minimálne systémové požiadavky                                               | 2  |
| Odporúčané systémové požiadavky                                              | 2  |
| Požiadavky na internetový prehliadač                                         | 2  |
| Požiadavky na čítačku kontaktných čipových kariet (Smart Card Reader)        | 2  |
| Zoznam testovaných a kompatibilných čítačiek                                 | 3  |
| Použitie USB rozbočovačov a zoznam testovaných a kompatibilných rozbočovačov | 3  |
| Postup pri inštalácii ovládačov a podporného softvéru                        | 4  |
| Zjednodušená inštalácia pomocou inštalačného balíka                          | 4  |
| Inštalácia PKCS#11 modulu pre prehliadač Mozilla Firefox                     | 7  |
| Manuálna inštalácia zo samostatných inštalačných súborov                     | 9  |
| Overenie inštalácie                                                          | 9  |
| Odinštalácia softvéru1                                                       | 10 |
| Používanie hybridnej karty v AIS                                             | 1  |
| Získanie kódov PIN a PUK1                                                    | 1  |
| Odblokovanie PIN kódu1                                                       | 12 |
| Overenie pomocou hybridnej karty pri vstupe do chránených sekcií AIS         | 13 |
| Riešenia problémov1                                                          | 15 |
| Odpovede na najčastejšie otázky1                                             | 16 |
| Všeobecné 1                                                                  | 16 |
| Hardvér1                                                                     | 16 |
| Softvér                                                                      | 17 |

# Kontrola požiadaviek pred inštaláciou

### Minimálne systémové požiadavky

- 32-bitový (x86) alebo 64-bitový (x64) procesor s frekvenciou 1 GHz alebo viac
- 1 GB RAM (32-bitová verzia) alebo 2 GB RAM (64-bitová verzia)
- Operačný systém Windows 7 Service Pack 1
- Nainštalované aktualizácie operačného systému (cez Windows Update)
- Aktualizovaná ochrana proti malvéru (antivírusový program)
- Microsoft .NET Framework 4.0
- Priamy prístup k internetu (nie cez proxy)
- 1 voľný USB 2.0 port typu A pre pripojenie čítačky
- Administrátorské oprávnenia počas inštalácie

### Odporúčané systémové požiadavky

- 64-bitový (x64) procesor s frekvenciou 3 GHz alebo viac
- 4 GB RAM
- Operačný systém Windows 10
- Nainštalované aktualizácie operačného systému (cez Windows Update)
- Aktualizovaná ochrana proti malvéru (antivírusový program)
- Microsoft .NET Framework 4.6 (štandardná súčasť Windows 10)
- Priamy prístup k internetu (nie cez proxy)
- 1 voľný USB 2.0 port typu A pre pripojenie čítačky
- Administrátorské oprávnenia počas inštalácie

### Požiadavky na internetový prehliadač

Overovanie pomocou hybridnej karty funguje v nižšie uvedených štandardných internetových prehliadačoch. Používajte vždy najaktuálnejšiu verziu prehliadača, staré verzie môžu mať problémy s kompatibilitou, a tiež bezpečnostné problémy.

Skontrolujte prosím, či máte tu uvedené alebo vyššie verzie internetových prehliadačov:

- Mozilla Firefox\* 48.0
- Google Chrome 52.0
- Opera 39.0
- Internet Explorer 11
- Microsoft Edge 14

Verziu vášho prehliadača môžete overiť aj na stránke: http://www.whatbrowser.org/intl/sk.

\*Mozilla Firefox vyžaduje dodatočnú <u>inštaláciu PKCS#11 modulu</u>, aby overovanie hybridnou kartou bolo funkčné.

Zároveň odporúčame použiť štandardné nastavenie prehliadača a neblokovať Javascript, cookies alebo reklamy pomocou rozširovacích modulov alebo v nastaveniach, aby nedochádzalo ku konfliktom a blokovaniu technológie pre overovanie pomocou hybridnej karty.

### Požiadavky na čítačku kontaktných čipových kariet (Smart Card Reader)

STU zapožičia každému držiteľovi hybridného preukazu jednu čítačku čipových kariet Gemalto IDBridge CT30 (staré označenie Gemalto PC Twin Reader).

Techonógia hybridných kariet STU je kompatibilná so všetkými čítačkami kontaktných kariet, ktoré podporujú nasledovné štandardy:

- štandard ISO 7816
- rozhranie PC/SC
- protokol USB CCID
- protokol T=0, T=1
- veľkosť karty ID-1

Zoznam testovaných a kompatibilných čítačiek

- Gemalto IDBridge CT30 (vrátane modelu dodávaného k elD elektronickému občianskemu preukazu)
- HP USB Smart Card Reader (F6V67AA)
- Akasa External Smart Card Reader (AK-CR-03BKV2)

Použitie USB rozbočovačov a zoznam testovaných a kompatibilných rozbočovačov

Odporúčame pripojiť USB čítačku čipových kariet priamo do USB portu počítača. V prípade, ak nie je k dispozícii voľný USB port, je možné použiť USB rozbočovač (hub).

Testované boli nasledovné rozbočovače:

- Akasa USB 2.0 Hub (AK-HB-07BK)
- Akasa USB hub Bullet externý, 4-portový, USB 3.0, s napájacím adaptérom (AK-HB-06BK)
- Connect IT 4-portový USB HUB MINI (SKITCI52)

# Postup pri inštalácii ovládačov a podporného softvéru

### Zjednodušená inštalácia pomocou inštalačného balíka

Postup je platný pre operačný systém Windows 7, 8, 8.1, 10 (32 aj 64-bitové verzie).

- 1. Čítačku pred inštaláciou nepripájajte do USB portu. Ak ste ju už pripojili, odpojte ju a po nainštalovaní inštalačného balíka ju znova pripojte.
- 2. Zo stránky <u>http://pki.stuba.sk</u> si prevezmite Inštalačný balík IS STU Bratislava CA.

Inštalačný balík obsahuje:

- ovládače čítačky čipových kariet Gemalto IDBridge CT30 pre Windows 7, 8, 8.1
- aplikáciu PKI PIN Changer na zmenu alebo odblokovanie PIN kódu
- kryptografickú knižnicu ProID+ pre komunikáciu s certifikátom
- 3. Spustite prevzatý súbor Instalacny\_balik\_IS\_STU\_Bratislava\_CA.exe.
  - a) Môže sa zobraziť okno "Otvoriť súbor Upozornenie zabezpečenia" s otázkou: "Vydavateľ sa nedá overiť. Naozaj chcete spustiť tento softvér?
     Názov: Instalacny\_balik\_IS\_STU\_Bratislava\_CA.exe" (Obr. 1).

Kliknite na tlačidlo **Spustiť**, za predpokladu, že ste súbor prevzali zo stránok **stuba.sk** alebo **stubask-my.sharepoint.com**, v opačnom prípade kliknite na Zrušiť a súbor stiahnite znova zo stránky <u>http://pki.stuba.sk</u>.

| Otvoriť súbor – Upozornenie zabezpečenia                                                                                                    |
|----------------------------------------------------------------------------------------------------|
| Vydavateľ sa nedá overiť. Naozaj chcete spustiť tento softvér?                                                                                                    |
| Názov:loads\Instalacny_balik_IS_STU_Bratislava_CA.exe<br>Vydavateľ: Neznámy vydavateľ                                                                                                    |
| Typ: Aplikácia<br>Od: C:\Users\Štandardné konto\Downloads\Instalac                                                                                                    |
| Spustit Zrušiť                                                                                                    |
| ✓ Pot <u>v</u> rdiť každé otvorenie tohto súboru                                                                                                    |
| Terto súbor nemá platný digitálny podpis, na základe ktorého by<br>bolo možné overiť jeho vydavateľa. Spustiť by ste mali softvér len<br>od vydavateľov, ktorým dôverujete. <u>Ako určím, ktorý softvér</u><br>spúšťať? |
| Obréach 1                                                                                                    |

b) Môže sa zobraziť výstražné okno "Kontrola používateľských kont", ako je zobrazené na Obr. 2 a 3., s otázkou na povolenie vykonávania zmien v počítači pre program od neznámeho vydavateľa.

| 💔 Kontrola používateľských k                   | xont X                                                                                     |
|------------------------------------------------|--------------------------------------------------------------------------------------------|
| Chcete tejto aplik<br>vykonávanie zmie         | ácii od neznámeho vydavateľa povoliť<br>en v počítači?                                     |
| Názov programu:<br>Vydavateľ:<br>Zdroj súboru: | Inštalačný balík IS STU Bratislava CA.exe<br><b>Neznáme</b><br>Pevný disk v tomto počítači |
| 📀 Zobraziť podrobnosti                         | Áno Nie                                                                                    |
|                                                | Zmeniť, kedy sa majú zobrazovať tieto oznámenia                                            |

Obrázok 2

Inštalačný balík IS STU Bratislava CA stiahnutý z oficiálnej stránky (viď bod vyššie), je bezpečný a jeho spustenie potvrďte kliknutím na **Áno**.

| 😯 Kon | trola používateľských ko                               | ont 💌                                                                                      |
|-------|--------------------------------------------------------|--------------------------------------------------------------------------------------------|
|       | Chcete nasledujú<br>vydavateľa povol                   | icemu programu od neznámeho<br>liť vykonávanie zmien v tomto počítači?                     |
|       | Názov programu:<br>Overený vydavateľ:<br>Zdroj súboru: | Instalacny_balik_IS_STU_Bratislava_CA.exe<br><b>Neznáme</b><br>Pevný disk v tomto počítači |
| Ak c  | hcete pokračovať, zadaj                                | jte heslo správcu a kliknite na tlačidlo Áno.                                              |
|       | Heslo                                                  |                                                                                            |
| ⊗ z   | obraziť podrobnosti                                    | Áno Nie                                                                                    |

Obrázok 3

Ak bude od vás vyžadované heslo správcu (Obr. 3), vaše používateľské konto nemá administrátorské oprávnenia a je potrebné zadať heslo miestneho administrátorského účtu. Do tohto poľa **NEZADÁVAJTE PIN**. Ak heslo správcu nepoznáte, kontaktujte správcu vášho počítača. Po zadaní hesla potvrďte spustenie kliknutím na **Áno**.

4. V sprievodcovi inštaláciou (Obr. 4) ponechajte voľbu **Štandardná inštalácia** a kliknite na tlačidlo **Ďalej**. Komponenty, ktoré už sú nainštalované, budú preskočené.

| 🛓 Sprievodca inštaláciou - Inštalačný balík IS STU Bratislava CA 🛛 💷 🔍 🛛                                                                                                    |
|----------------------------------------------------------------------------------------------------|
| Vyberte komponenty<br>Aké komponenty majú byť nainštalované?                                                                                                    |
| Zaškrtnite komponenty, ktoré majú byť nainštalované; komponenty, ktoré se nemajú<br>inštalovať, nechajte nezaškrtnuté. Pokračujte kliknutím na tlačidlo Dalej.                                                         |
| Štandardná inštalácia (ProID+, PKI PIN Changer, ovládače čítačky Gemato) 🔹                                                                                                    |
| <ul> <li>✓ Základné kryptografické knižnice ProID + a knižnica PKCS#11</li> <li>✓ PKI PIN Changer (aplikácia na zmenu alebo odblokovanie PIN kódu) 5,7 MB</li> <li>✓ Ovládače čítačky Gemalto IDBridge CT30</li> </ul> |
| Vybrané komponenty vyžadujú najmenej 5,7 MB miesta na disku.                                                                                                    |
| Ďalej > Zrušiť                                                                                                    |

Obrázok 4

Na nasledujúcej obrazovke (Obr. 5) kliknite na tlačidlo Inštalovať.

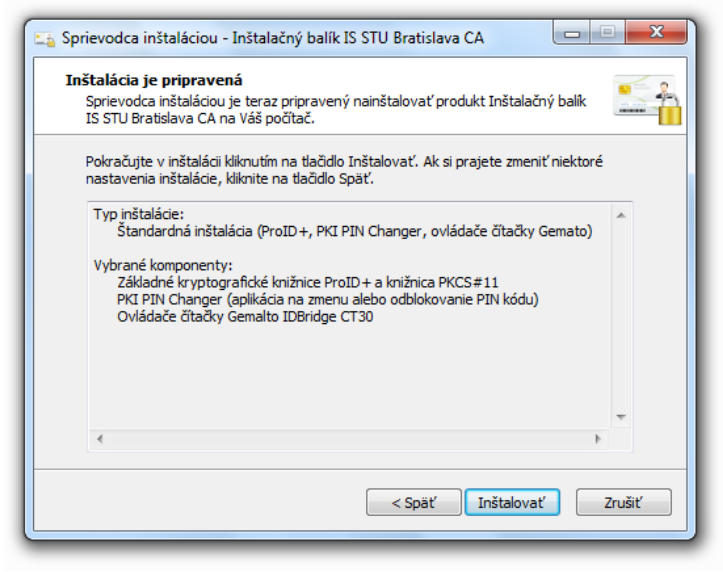

Obrázok 5

Po dokončení inštalácie kliknite na tlačidlo Dokončiť.

- 5. Po skončení inštalácie **pripojte čítačku do USB portu** počítača. Ak ste ju pripojili skôr, odpojte ju a znova pripojte.
- 6. Ak chcete pri práci v chránených aplikáciách AIS používať internetový prehliadač Mozilla Firefox, postupujte ďalej podľa návodu v kapitole <u>Inštalácia PKCS#11 modulu pre prehliadač Mozilla Firefox</u>. Ostatné internetové prehliadače (Google Chrome, Opera, Microsoft Edge, Internet Explorer) nevyžadujú žiadne ďalšie nastavenia.
- 7. Úspešnosť inštalácie môžete overiť podľa postupu v kapitole <u>Overenie inštalácie</u>.

### Inštalácia PKCS#11 modulu pre prehliadač Mozilla Firefox

- Skontrolujte, či používate najnovšiu verziu prehliadača. Ak používate staršiu verziu, najprv vykonajte jej aktualizáciu. V prehliadači Firefox zadajte adresu: <u>https://www.mozilla.org/sk/firefox/new</u> a zobrazí sa informácia o aktuálnosti vašej verzie:
  - a) "Gratulujeme! Používate najnovšiu verziu prehliadača Firefox."
  - b) "Zdá sa, že používate staršiu verziu prehliadača Firefox. Aktualizujte a ostaňte stále v bezpečí."

Ďalšie informácie nájdete na adrese: <u>https://support.mozilla.org/sk/kb/aktualizacia-firefoxu</u>.

2. Otvorte ponuku = (ikona s troma vodorovnými čiarami vpravo hore) a kliknite na Možnosti. (Obr.6)

| 🖲 Úvodná stránka prehliada 🗙 +                                          |                       | -                      | - 🗆 X                |
|-------------------------------------------------------------------------|-----------------------|------------------------|----------------------|
| 🗧 🕑 Firefox   Zadajte adresu alebo výraz vyhľadávania   C     Q. Hľadať | 7                     | ☆ 自 ♣                  | <b>↑ 9</b> Ξ         |
|                                                                         | Vystrihnúť            | Kopírovať              | Prilepit'            |
|                                                                         | -                     | 100%                   | +                    |
|                                                                         |                       | 00                     |                      |
|                                                                         | Nové okno             | Súkromné<br>okno       | Uložiť stránku       |
|                                                                         |                       | 0                      | 4⊕►                  |
|                                                                         | Tlačiť                | História               | Na celú<br>obrazovku |
| Q Hľadať                                                                | Q                     | Ö                      | ġ.                   |
| Ďakujeme, že ste si zvolili Firefox! Aby ste mohli prehliadač           | Hľadať                | Možnosti               | DopInky              |
| pozrite si prehľad jeho najnovších funkcií.                             | ير                    |                        |                      |
| <b>↓</b> ★ ③ 由                                                          | <b>o</b> r<br>Vývojár | Synchronizova<br>karty |                      |
| Prevzaté súbory Záložky História Doplnky Syn                            | 🖸 Prihlásiť sa        | k službe Sync          |                      |
|                                                                         | + Prispôsobit         |                        | 0 U                  |

Obrázok 6

3. Zvoľte poslednú položku ľavého menu **Spresnenie**, v nej záložku **Certifikáty** a kliknite na tlačidlo **Zariadenia**. (Obr. 7)

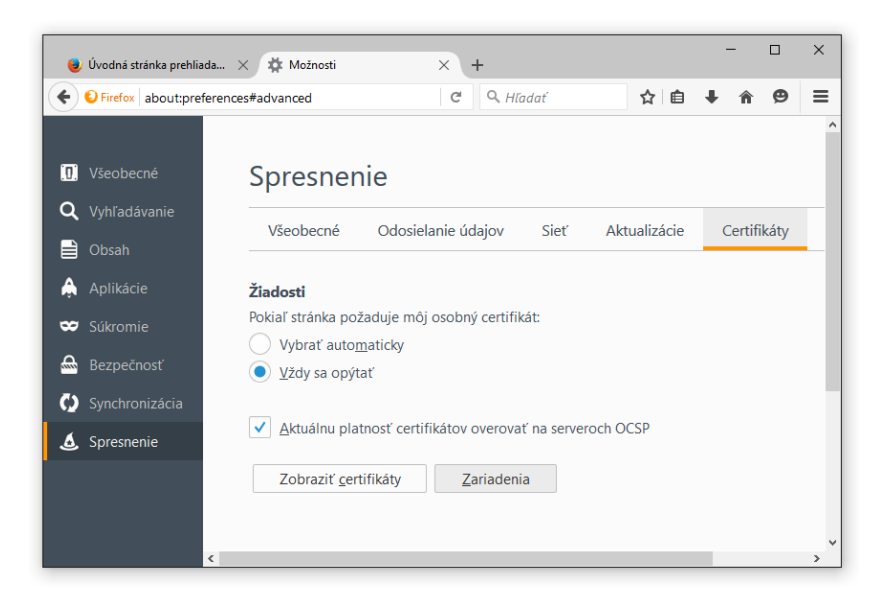

#### Obrázok 7

4. V okne "Správca bezpečnostných zariadení" kliknite na tlačidlo **Načítať**. Názov modulu nie je dôležitý (ponechajte Nový modul PKCS#11, alebo ho nazvite ProID+). Kliknite na tlačidlo **Prehľadávať…** (Obr. 8)

| Správca bezpečnostných zariade | ní                       |                           |                               |                      | × | - (       | ⊐ × |
|--------------------------------|--------------------------|---------------------------|-------------------------------|----------------------|---|-----------|-----|
| Bezpečnostné moduly a zaria    | idenia l                 | Podrobnosti               | Hodnota                       | <u>P</u> rihlásiť    | 4 | â         | ⊜ ≡ |
| ∨NSS Internal PKCS #11 Mod     | lule                     |                           |                               | Odhlásiť             | - |           | ~ _ |
| Všeobecné šifrovacie služ      | iby                      |                           |                               | -<br>Zmoniť hoslo    |   |           |     |
| Softvérové bezp. zariader      | ne                       |                           |                               |                      |   |           |     |
| Builtin Object Toke            | Vačítať zariadenie P     | PKCS#11                   | - 🗆 🗙                         | Načítať              |   |           |     |
| Za                             | dajte informácie pr      | e modul, ktorý cho        | ete pridať.                   | <u>U</u> voľniť      |   | C. Mille  | (n  |
| Ná                             | zov <u>m</u> odulu: No   | vý modul PKCS#11          |                               | Povoliť <u>F</u> IPS |   | Сеглітіка | ату |
| Ná                             | zov <u>s</u> úboru modul | u: vstem32\proide         | m11.dll Pre <u>h</u> ľadávať… |                      |   |           |     |
|                                |                          |                           | OK Zrušiť                     |                      |   |           |     |
|                                |                          |                           |                               |                      |   |           |     |
|                                |                          |                           |                               |                      |   |           |     |
|                                |                          |                           |                               |                      |   |           |     |
|                                |                          |                           |                               |                      |   |           |     |
|                                |                          |                           |                               | ОК                   |   |           |     |
|                                |                          |                           |                               |                      |   |           |     |
|                                | Zob                      | raziť <u>c</u> ertifikáty | Zariadenia                    |                      |   |           |     |
|                                |                          |                           |                               |                      |   |           |     |
|                                |                          |                           |                               |                      |   |           |     |
| <                              |                          |                           |                               |                      |   |           | >   |

Obrázok 8

5. V okne "Vyberte si zariadenie PKCS#11" si na systémovom disku vyhľadajte a označte súbor proidcm11.dll, ktorý je umiestnený v priečinku C:\Windows\System32\, a kliknite na Otvoriť (Obr. 9).

| Bezpečr        | 😻 Vyberte si zariadenie PKC | S#11                    |                    | ×                    | Ø       |
|----------------|-----------------------------|-------------------------|--------------------|----------------------|---------|
| NSS In<br>Všeo | ← → × ↑ 📙 « Wi              | ndows > System32 >      | ✓ ひ Prehľadávať: S | ystem32 🔎            |         |
| Soft           | Usporiadať 🔻 Nový p         | riečinok                |                    |                      |         |
| 'Vstava        | 📥 Rýchly prístup            | Názov                   | Dátum úpravy       | Тур                  |         |
| Built          | Processo finite processo    | 🗟 prnfldr.dll           | 30.10.2015 8:18    | Rozšírenie aplikác   |         |
|                |                             | prnntfy.dll             | 30.10.2015 8:18    | Rozšírenie aplikác   | ifikáty |
|                | Stiahnuté súbory #          | 🚳 prntvpt.dll           | 30.10.2015 8:18    | Rozšírenie aplikác   |         |
|                | 🟥 Dokumenty 🛛 🖈             | 🚳 profapi.dll           | 30.10.2015 8:18    | Rozšírenie aplikác   |         |
|                | 📰 Obrázky 🛛 🖈               | profext.dll             | 08.04.2016 11:39   | Rozšírenie aplikác   |         |
|                | 👌 Hudba                     | proidcm.dll             | 16.04.2013 14:45   | Rozšírenie aplikác   |         |
|                | PNG                         | proidcm11.dll           | 26.10.2015 12:34   | Rozšírenie aplikác   |         |
|                | Videá                       | proidcm11               | 26.10.2015 13:01   | Aplikácia            |         |
|                | 1.41                        | proidcm11.sig           | 26.10.2015 13:15   | Súbor SIG            |         |
|                | i OneDrive                  | propsys.dll             | 30.10.2015 8:18    | Rozšírenie aplikác   |         |
|                | Tento počítač               | 🛃 proquota              | 30.10.2015 8:18    | Aplikácia            |         |
|                | -                           | provcore.dll            | 30.10.2015 8:18    | Rozšírenie aplikác 🗸 |         |
|                | 💣 Sieť                      | <                       |                    | >                    |         |
|                | Názov                       | v súboru: proidcm11.dll | ✓ Všetky súbory    | · ~                  |         |
|                |                             |                         |                    |                      |         |

Inštaláciu modulu dokončite tlačidlami OK.

Obrázok 9

6. Úspešnosť inštalácie môžete overiť podľa postupu v kapitole Overenie inštalácie.

### Manuálna inštalácia zo samostatných inštalačných súborov

Túto metódu inštalácie odporúčame len skúseným používateľom alebo správcom počítačov. Z tohto dôvodu neuvádzame detailné kroky inštalácie.

Na stránke http://pki.stuba.sk nájdete samostatné inštalačné súbory pre administrátorov:

- PKI PIN Changer
- ProID+ 2.1.1 CZ (32 bit)
- ProID+ 2.1.1 CZ (64 bit)

Inštalačné súbory a návody pre MAC OS X a Linux nájdete na stránke <u>http://proid.cz/podpora</u>.

Ovládače pre čítačku kariet Gemalto IDBridge CT30 nájdete na stránke <u>http://support.gemalto.com/index.php?id=pc\_usb\_tr\_and\_pc\_twin</u>.

# Overenie inštalácie

Pre overenie, či bola inštalácia a konfigurácia vykonaná korektne postupujte podľa nasledovných krokov:

- 1. Pripojte čítačku kariet do USB portu počítača.
  - LED kontrolka bliká.
- 2. Vložte hybridnú kartu do čítačky (strana s kontaktným čipom smeruje k zelenej LED kontrolke).
  - LED kontrolka sa rozsvieti.
- 3. Spustite program PKI PIN Changer (Štart > Programy > IS4U > PKI PIN Changer, alebo C:\Program Files (x86)\IS4U\PKI PIN Changer\PKI PIN Changer.exe)
  - Program zobrazí "Počet certifikátov: 1" a "Číslo karty: XXXXXXXXXXXXXXXXXXX.
- 4. Zatvorte program PKI PIN Changer (krížikom v pravom hornom rohu programu).
- 5. Spustite internetový prehliadač:
  - A) prehliadač používajúci Windows API (Google Chrome / Opera / Internet Explorer / Microsoft Edge)
    - zadajte adresu testovacej stránky: <u>https://is.stuba.sk/ssltest/</u>
    - prehliadač vyzve na zvolenie alebo potvrdenie vášho certifikátu potvrďte váš certifikát.
    - prehliadač vyzve na zadanie PIN kódu zadajte váš PIN kód.
    - prehliadač zobrazí stránku "SSL Info Page" s diagnostickými informáciami položka "SSL\_CLIENT\_VERIFY: SUCCESS" znamená úspešné overenie certifikátu.
  - B) prehliadač používajúci rozhranie PKCS#11 (Mozilla Firefox)
    - zadajte adresu testovacej stránky: <u>https://is.stuba.sk/ssltest/</u>

    - prehliadač vyzve na zvolenie alebo potvrdenie vášho certifikátu potvrďte váš certifikát.
    - prehliadač zobrazí stránku "SSL Info Page" s diagnostickými informáciami položka "SSL\_CLIENT\_VERIFY: SUCCESS" znamená úspešné overenie certifikátu.
- 6. V prípade neúspešného overenia prejdite na kapitolu <u>Riešenia problémov</u>.

# Odinštalácia softvéru

Či ste komponenty inštalovali pomocou Inštalačného balíka IS STU Bratislava CA, alebo samostatne, v Ovládacom paneli Windows v sekcii "Odinštalovanie alebo zmena programu" nájdete jednotlivé komponenty samostatne:

- GemPcCCID ovládače čítačky kariet Gemalto IDBridge CT30,
- PKI PIN Changer program na zmenu alebo odblokovanie PIN kódu,
- ProID+ (32-bit) alebo ProID+ (64-bit) kryptografická knižnica pre komunikáciu s certifikátom.

Ak chcete odinštalovať program, vyberte ho v zozname a kliknite na tlačidlo Odinštalovať.

| Ovládací panel – domovská<br>stránka        | Odinštalovanie alebo zme                                              | na programu                       |                   |   |
|---------------------------------------------|-----------------------------------------------------------------------|-----------------------------------|-------------------|---|
| Zobrazenie nainštalovaných<br>aktualizácií  | Ak chcete odinštalovať program, v<br>Odinštalovať, Zmeniť alebo Oprav | yberte ho v zozname a klik<br>iť. | knite na tlačidlo |   |
| Zapnúť alebo vypnúť súčasti systému Windows | Usporiadať 🔻                                                          |                                   |                   | ? |
|                                             | Názov                                                                 | Vydavateľ                         | Verzia            |   |
|                                             | ESET Endpoint Security                                                | ESET, spol s r. o.                | 5.0.2229.2        |   |
|                                             | GemPcCCID                                                             | Gemalto                           | 2.0.5             |   |
|                                             | Bicrosoft .NET Framework 4.5                                          | Microsoft Corporation             | 4.5.50709         |   |
|                                             | Microsoft Visual C++ 2008 Redist                                      | Microsoft Corporation             | 9.0.30729.4148    |   |
|                                             | 😻 Mozilla Firefox 46.0.1 (x86 sk)                                     | Mozilla                           | 46.0.1            |   |
|                                             | 🔯 Mozilla Maintenance Service                                         | Mozilla                           | 45.1.1            |   |
|                                             | Opera Stable 37.0.2178.54                                             | Opera Software                    | 37.0.2178.54      |   |
|                                             | E PKI PIN Changer                                                     | IS4U                              | 1.2.0             |   |
|                                             | ProID+ (32-bit)                                                       | MONET+,a.s.                       | 2.1.1.15441       |   |
|                                             | · · · · · · · · · · · · · · · · · · ·                                 |                                   |                   | Þ |

Obrázok 10

# Používanie hybridnej karty v AIS

### Získanie kódov PIN a PUK

PIN a PUK kódy získate spolu s hybridnou kartou v zalepenej obálke. Sú vytlačené na špeciálnom PIN formulári.

- 1. Pre odkrytie kódov OTOČTE PIN formulár a zo zadnej strany odtrhnite kryciu vrstvu (Obr. 11).
- 2. **Na prednej strane** budú potom viditeľné PIN a PUK kódy na priehľadnej fólii. Pre lepšiu čitateľnosť ju odporúčame **podložiť bielym papierom** alebo bielou časťou odtrhnutého políčka krycej vrstvy (Obr. 12).

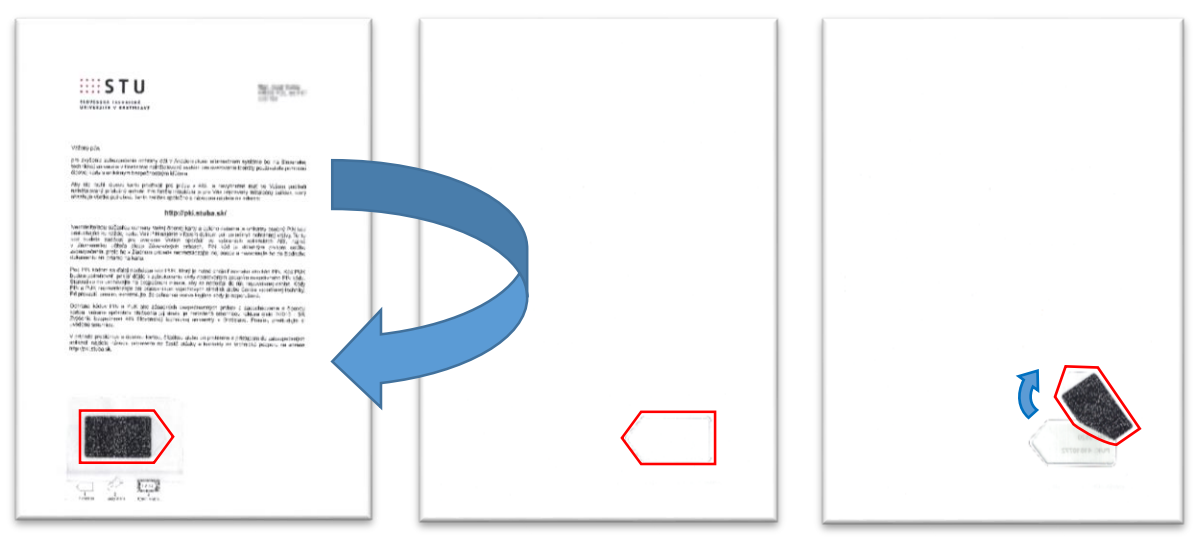

Obrázok 11

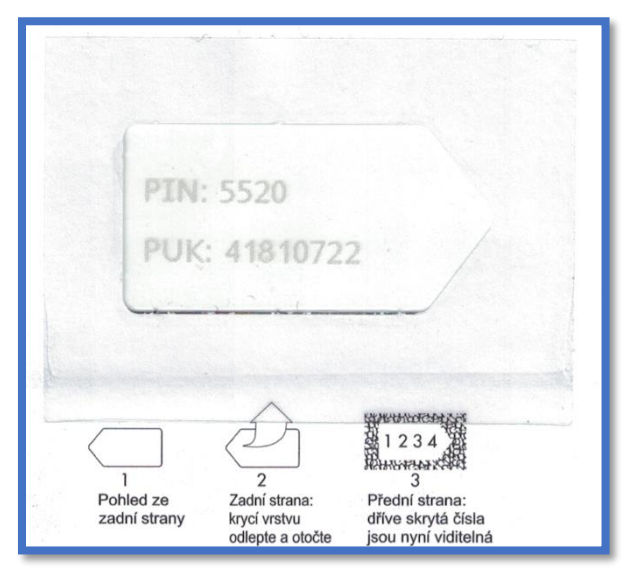

Obrázok 12

### Odblokovanie PIN kódu

Po troch neúspešných pokusoch o zadanie korektného PIN kódu dôjde k zablokovaniu karty (Obr. 13).

| Chyba o | verenia platnosti kódu PIN     |
|---------|--------------------------------|
|         | Karta Smart Card je blokovaná. |
|         | ОК                             |

Obrázok 13

Pre odblokovanie budete potrebovať váš PUK kód (Obr. 12) a aplikáciu PKI PIN Changer, ktorá sa štandardne inštaluje v rámci inštalačného balíka IS STU Bratislava CA.

- 1. Spustite aplikáciu PKI PIN Changer,
  - nájdete ju v ponuke Štart > Všetky programy > IS4U > PKI PIN Changer,
  - alebo v C:\Program Files\IS4U\PKI PIN Changer\PKI PIN Changer.exe (v 32-bitovom OS),
  - alebo v C:\Program Files (x86)\IS4U\PKI PIN Changer\PKI PIN Changer.exe (v 64-bitovom OS).
- 2. Vložte kartu do čítačky.
- 3. Na stránke RESET PIN v aplikácii PKI PIN Changer sa po načítaní karty zobrazí Počet certifikátov: 1 a sprístupní sa možnosť resetovať PIN (Obr. 14):
  - do poľa PUK zadajte váš PUK kód,
  - do polí Nový PIN a Nový PIN znovu zadajte váš nový PIN,
  - kliknite na tlačidlo **Reset PIN**.

| PKI Chip Card PIN Changer   |                     |                  | Lā |             | ~    |
|-----------------------------|---------------------|------------------|----|-------------|------|
| e nástroje                  | MENA DUV            |                  |    |             |      |
| ZMENA PIN <b>KESELPIN</b> Z | INENA POK           |                  |    |             |      |
|                             |                     |                  |    |             |      |
|                             | Počet certifikátov: | 1                |    |             |      |
|                             | Číslo karty:        | 9203803015310017 |    |             |      |
|                             | PUK:                |                  |    |             |      |
|                             | Nový PIN:           |                  |    |             |      |
|                             | Nový PIN znovu:     |                  |    |             |      |
|                             |                     |                  |    |             |      |
|                             |                     | Reset PIN        |    |             |      |
|                             |                     |                  |    |             |      |
| ♣IS4USTU                    |                     |                  |    | Verzia 1.2. | .0.0 |

Obrázok 14

Overenie pomocou hybridnej karty pri vstupe do chránených sekcií AIS

- 0. Pred prvým použitím hybridnej karty na overenie v AIS je potrebné vykonať inštaláciu softvérových komponentov (kapitola <u>Postup pri inštalácii ovládačov a podporného softvéru</u>).
- 1. Prihláste sa do AIS štandardným spôsobom pomocou prihlasovacieho mena a hesla.
- 2. Kliknite na odkaz vedúci do aplikácie AIS chránenej dvojfaktorovu autentifikáciou, napr. Zmena hesla.
- 3. Stránka zobrazí oznámenie: "Chystáte sa vstúpiť do zóny požadujúcej vyššiu úroveň overenia." (Obr. 15).

| Prihlásenie čipovou kartou alebo certifikátom                                                                                                    |
|----------------------------------------------------------------------------------------------------|
| Niektoré aplikácie informačného systému vyžadujú vyššiu úroveň overenia identity používateľa. Na tieto účely používa<br>Váš systém pridelenú čipovú kartu, na ktorej je umiestnený Váš osobný certifikát. Postupujte, prosím, podľa<br>nasledujúcich pokynov a overte svoju identitu. |
| Chystáte sa vstúpiť do zóny požadujúcej vyššiu úroveň overenia.                                                                                                    |
| Zasuňte, prosím, kartu do Vašej čítačky kariet a pokračujte<br>stlačením tlačidla <b>Overiť čipovú kartu</b> .<br><b>Overiť čipovú kartu</b><br>V termíne do 30. 06. 2016 máte možnosť pristupovať do týchto oblastí systému i bez overenia kartou.                                   |
| Pokračovať v práci bez overovania môžete stlačením<br>tlačidla <b>Pokračovať bez overenia</b> .                                                                                                    |
| Pokračovať bez overenia                                                                                                    |
| Obrázok 15                                                                                                    |

Ak vám ešte neuplynula doba voliteľnej vyššej úrovne overenia, môžete kliknutím na tlačidlo **Pokračovať bez overenia** pokračovať v práci v štandardnom režime bez overovania karty.

- 4. Pripojte čítačku kariet do USB portu počítača.
  - LED kontrolka bliká. (Po 10 sekundách nečinnosti môže čítačka prejsť do úsporného režimu a kontrolka prestane blikať.)
- 5. Zasuňte kartu do čítačky. Strana s kontaktným čipom smeruje k zelenej LED kontrolke. (Obr. 16)
  - LED kontrolka sa rozsvieti.

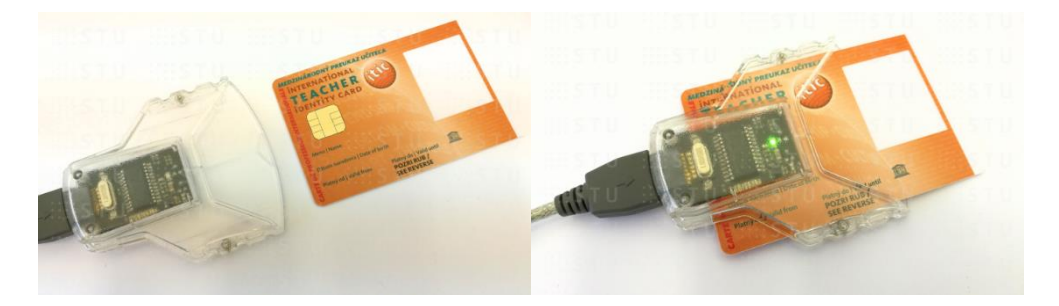

Obrázok 16

- 6. Kliknite na tlačidlo **Overiť čipovú kartu** (Obr. 15). V závislosti od použitého internetového prehliadača a verzie operačného systému sa bude používateľské rozhranie mierne odlišovať:
  - A) prehliadač používajúci Windows API (Google Chrome / Opera / Internet Explorer / Microsoft Edge)
    - Zobrazí sa výzva "Potvrdiť certifikát" potvrďte kliknutím na tlačidlo OK váš certifikát vydaný IS STU Bratislava CA. (Obr. 17)
    - Zobrazí sa výzva "Zadajte kód PIN na overenie" zadajte PIN kód a kliknite na tlačidlo OK. (Obr. 18)
    - Prehliadač po overení certifikátu na strane servera zobrazí požadovanú stránku.

| Potvrdiť certifikát Potvrdiť certifikát kliknutím na tlačidlo OK. Ak toto nie je správny certifikát, kliknite na tlačidlo Zrušiť. Vydavateľ: ES STU Bratislava CA Platný od: 3.3. 2016 do 3.3. 2021 Zobraziť vlastnosti certifikátu. | Zabezpečenie systému Windows<br>Microsoft Smart Card Provider<br>Zadajte kód PIN na overenie.<br>Kód PIN<br>•••• <br>Dalšie informácie. |
|----------------------------------------------------------------------------------------------------|----------------------------------------------------------------------------------------------------|
| OK Zrušiť                                                                                                    | OK Zrušiť                                                                                                    |
| Obrázok 17                                                                                                    | Obrázak 18                                                                                                    |

- B) prehliadač používajúci rozhranie PKCS#11 (Mozilla Firefox)

  - Zobrazí sa výzva "Vyberte certifikát, ktorý sa použije ako identifikácia" potvrďte kliknutím na tlačidlo OK váš certifikát vydaný IS STU Bratislava CA. (Obr. 20)
  - Prehliadač po overení certifikátu na strane servera zobrazí požadovanú stránku.

| Požadované heslo X              | Požiadavka na identifikáciu používateľa                                                                                                    |
|---------------------------------|----------------------------------------------------------------------------------------------------|
| Zadajte hlavné heslo pre ProID+ | Tento server požaduje, aby ste sa identifikovali certifikátom:<br>is.stuba.sk:443<br>Organizácia: ""<br>Vydané pod: "TERENA"                                                                                                    |
|                                 | Vyberte certifikát, ktorý sa použije ako identifikácia:                                                                                                    |
| Obrázok 19                      | ProID+ Local and a construction of the second second |
|                                 | Podrobnosti vybraného certifikátu:                                                                                                    |
|                                 | Vydaný pre: C=SK,O=STU,OU=AIS,CN=<br>Sériové číslo:<br>Platný od 3. marca 2016 11:14:37 pre 3. marca 2021 11:14:37<br>Použítle Klúča cetifikátu: Podpisovanie, Nepopierateľnosť,Zašifrovanie kľúča,Šifrovanie údajov<br>Vydal: C=SK,O=STU,CN=IS STU Bratislava CA<br>Uložené v: ProID+                                                                                                    |
|                                 | Zapamätať si toto rozhodnutie                                                                                                    |
|                                 | OK Zrušiť                                                                                                    |

Obrázok 20

- 7. Kartu ponechajte zasunutú v čítačke počas celej doby práce v chránených aplikáciách AIS.
- 8. Po skončení práce v AIS, a tiež pri každom opustení pracoviska, aj krátkodobého, je potrebné kartu vysunúť z čítačky a uchovať mimo dosahu iných osôb.

# Riešenia problémov

|                                     |                                    | <b>D</b> • X •                             |
|-------------------------------------|------------------------------------|--------------------------------------------|
|                                     | iviozna pricina                    |                                            |
| Stránka AIS po kliknutí na tlačidlo | Nie je zasunutá karta alebo je     | Zasuňte kartu do čítačky,                  |
| Overiť čipovú kartu vypíše chybu:   | zasunutá nesprávne.                | kontaktným čip smerom k zelenej            |
| "Pokus o prihlásenie zlyhal.        |                                    | LED kontrolke.                             |
| Skontrolujte si, prosím, či máte    | Čítačka kariet nie je pripojená do | Pripojte čítačku do USB portu              |
| kartu správne zasunutú v čítačke a  | USB portu počítača.                | počítača.                                  |
| pokus opakujte."                    | Čítačka kariet je pripojená do     | Pripojte čítačku do iného USB              |
|                                     | nefunkčného USB portu počítača.    | portu počítača.                            |
|                                     | Nie sú nainštalované ovládače      | Nainštaluite ovládače a podporný           |
|                                     | čítačky, komponenty ProID+ alebo   | softvér (kapitola Postup pri               |
|                                     | PKCS#11 modul                      | inštalácii ovládačov a podporného          |
|                                     |                                    | softvéru)                                  |
|                                     | Komunikačná chyba na strane        | Pokus o overenje kartv zonakujte           |
|                                     | klienta                            |                                            |
|                                     | Kilenta.                           | internetowi probligdač, ročtartujto        |
|                                     |                                    | nitemetový premiadac, restartujte          |
|                                     |                                    | pocitac a nasiedne pokus                   |
|                                     |                                    | o overenie znova zopakujte.                |
|                                     | V počítači je nainštalovaná        | Odinštalujte aplikaciu na meranie          |
|                                     | aplikácia na meranie návštevnosti  | návštevnosti internetu.                    |
|                                     | internetu. (Odmeňovač, WinPcap)    |                                            |
|                                     | Používate starú verziu             | Použite aktuálnu verziu                    |
|                                     | internetového prehliadača.         | internetového prehliadača.                 |
|                                     |                                    |                                            |
| Prvotné overenie kartou             | Nastavenie dátumu a času           | Nastavte správny dátum a presný            |
| prebehne v poriadku, ale pri        | v operačnom systéme je             | čas. Použite automatickú                   |
| ukladaní formuláru stránka          | nesprávne.                         | synchronizáciu s internetovým              |
| stmavne. zobrazí sa kruhový         |                                    | časom. Na stránke http://time.is           |
| ukazovateľ priebehu, ale operácia   |                                    | si môžete porovnať presný čas              |
| sa nedokončí.                       |                                    | s časom vo vašom PC.                       |
|                                     |                                    |                                            |
| PIN je zablokovaný                  | PIN kód bol 3x zadaný nesprávne    | PIN odblokuitete pomocou PUK               |
|                                     |                                    | kódu a anlikácie PKI PIN Changer           |
|                                     |                                    | (kanitola Odblokovanje PIN kódu)           |
|                                     |                                    | (Rapitola <u>Oublokovanie Pili kodu</u> ). |
| V nanuka Čtart naviam nácť          | DKI DIN Changer nebel              | Stiabnita si samastatný inžtalažný         |
|                                     |                                    |                                            |
| program PKI PIN Changer.            | nainstaiovany.                     | subor PKI PIN Changer zo stranky           |
| (Start > Vsetky programy > IS4U >   |                                    | http://pki.stuba.sk a nainstalujte         |
| PKI PIN Changer)                    |                                    | ho s volbou "Everyone" (pre                |
|                                     |                                    | všetkých používateľov PC).                 |
|                                     | PKI PIN Changer bol nainštalovaný  | Program spustite z umiestnenia             |
|                                     | pod iným (administrátorským)       | C:\Program Files\IS4U\PKI PIN              |
|                                     | kontom.                            | Changer\PKI PIN Changer.exe                |
|                                     |                                    | alebo                                      |
|                                     |                                    | C:\Program Files (x86)\IS4U\PKI            |
|                                     |                                    | PIN Changer\PKI PIN Changer.exe.           |
|                                     |                                    | Stiahnite si samostatný inštalačný         |
|                                     |                                    | súbor PKI PIN Changer zo stránky           |
|                                     |                                    | http://pki.stuba.sk a nainštaluite         |
|                                     |                                    | ho s voľbou "Everyone".                    |

# Odpovede na najčastejšie otázky

### Všeobecné

### Prečo musím používať hybridnú kartu na overenie v AIS?

Povinnosť vlastniť a používať certifikát uložený na hybridnej karte vyplýva zo <u>smernice rektora číslo 3/2016-SR</u> <u>Zvýšenie bezpečnosti AIS Slovenskej technickej univerzity v Bratislave</u>, ktorá je záväzná pre všetkých zamestnancov STU a študentov doktorandského štúdia na STU. Dôvodom zavedenia dodatočnej bezpečnostnej vrstvy je zvýšenie úrovne zabezpečenia osobných údajov a prístupov do chránených častí AIS.

#### Je hybridná karta povinná pre každého zamestnanca alebo študenta STU?

Nie, hybridná karta je povinná len pre používateľov, ktorí v rámci plnenia svojich pracovných povinností pristupujú do chránených aplikácii AIS. Podrobnosti špecifikuje <u>smernica rektora č. 3/2016-SR</u>.

### Kto mi poskytne technickú podporu pri inštalácii čítačky a obslužného softvéru?

Keďže inštalácia vyžaduje administrátorské oprávnenia, pomoc pri inštalácii Vám poskytne miestny administrátor/správca počítača, ktorý pozná heslo k lokálnemu účtu s administrátorskými oprávneniami. Ak si chcete čítačku nainštalovať na súkromnom počítači, môžete tak urobiť svojpomocne podľa návodu v kapitole <u>Postup pri inštalácii ovládačov a podporného softvéru</u>.

#### Kto mi poskytne technickú podporu pri problémoch s používaním hybridnej karty?

- Za manažment životného cyklu certifikátu (jeho vydanie, zneplatnenie), a za poskytnutie základných informácii o používaní hybridnej karty sú zodpovední pracovníci Registračnej autority (pozri <u>Certifikačný</u> <u>poriadok CA</u>).
- Zložitejšie problémy pri používaní hybridnej karty riešia pracovníci Certifikačnej autority, ktorých kontaktujte cez stránku <u>http://pki.stuba.sk</u>.

#### Kde nájdem ďalšie informácie?

Na stránke <u>http://pki.stuba.sk</u> nájdete všetky dostupné materiály, ako sú príslušné predpisy, návody a softvér.

#### Stratil som obálku s kódmi PIN/PUK, nepoznám PUK kód.

Pri strate PUK kódu je potrebné certifikát zneplatniť, obsah čipu vymazať a vygenerovať nový certifikát s novými kódmi PIN a PUK. Kontaktujte pracovníkov Certifikačnej autority (<u>http://pki.stuba.sk</u>).

Hardvér

### Mám starý počítač s Windows XP, ktorý nespĺňa minimálne požiadavky pre upgrade na Windows 7 alebo 10. Aké mám možnosti?

Možnosti máte tri:

- 1. Dokúpenie komponentov (napr. RAM), aby ste konfiguráciu PC rozšírili na požadované minimálne požiadavky Windows 7 a následný upgrade operačného systému. Požiadavky systému Windows 7:
  - 32-bitový (x86) alebo 64-bitový (x64) procesor s frekvenciou 1 GHz alebo viac
  - 1 GB RAM (32-bitová verzia) alebo 2 GB RAM (64-bitová verzia)
  - 16 GB dostupného miesta na pevnom disku (32-bitová verzia) alebo 20 GB dostupného miesta na pevnom disku (64-bitová verzia)
  - Grafické zariadenie DirectX 9 s ovládačom WDDM 1.0 alebo vyšším
- 2. Výmena počítača za nový.
- 3. Zdieľanie kompatibilného počítača viacerými zamestnancami.

Nemám žiaden počítač, na prístup do AIS používam iné, nekompatibilné zariadenie alebo cudzí počítač. Ako mám používať hybridnú kartu?

Situáciu konzultujte s Vašim nadriadeným. Riešením môže byť zakúpenie nového počítača alebo zdieľanie kompatibilného počítača viacerými zamestnancami.

#### Čítačka Gemalto IDBridge CT30 po pripojení do USB portu na prednom paneli počítača prestane pracovať.

Skúste pripojiť čítačku do USB portu na zadnej strane počítača, ktorý je vyvedený priamo zo základnej dosky.

#### Na počítači/notebooku nemám voľné USB porty.

Použite USB rozbočovač (hub), alebo v prípade stolného počítača ho doplňte o USB rozširovaciu kartu alebo internú čítačku kontaktných čipových kariet.

### Softvér

#### Aký operačný systém je oficiálne podporovaný?

Podporované operačné systémy, pre ktoré poskytuje CVT technickú podporu, sú Windows 7, 8, 8.1, 10 (32 aj 64 bitové verzie). Staršie verzie OS Windows CVT z dôvodu bezpečnosti nepodporuje.

#### Je podporovaný MAC OS X a Linux?

CVT neposkytuje technickú podporu pre MAC OS X a Linux. Dodávateľ technológie ProID+ ale poskytuje ovládače a návody aj pre tieto operačné systémy, miestny správca môže potrebné informácie a softvér získať zo stránky <a href="http://proid.cz/podpora">http://proid.cz/podpora</a>.

### Ako zistím, či používam najnovšiu verziu internetového prehliadača? Navštívte stránku <u>http://www.whatbrowser.org/intl/sk</u>.

# Ako zistím, či je nastavenie dátumu a času v operačnom systéme aktuálne?

Navštívte stránku http://time.is.

#### Ako zistím, aká verzia operačného systému je v počítači nainštalovaná? Navštívte stránku http://windows.microsoft.com/sk-sk/windows/which-operating-system.

Používanie hybridnej karty IS STU Bratislava CA